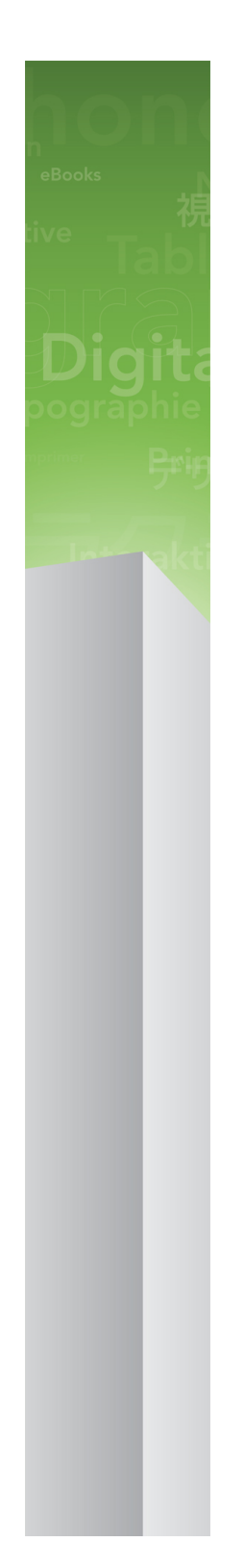

# QuarkXPress 9.5.4 ReadMe

# Conteúdo

| QuarkXPress 9.5.4 ReadMe4                          |
|----------------------------------------------------|
| Requisitos de Sistema5                             |
| Requisitos do sistema: Mac OS X5                   |
| Requisitos do sistema: Windows5                    |
| Instalação: Mac OS X6                              |
| Execução de uma instalação silenciosa6             |
| Preparação para uma instalação silenciosa: Mac OS  |
| Execução de uma instalação silenciosa: Mac OS      |
| Inclusão de arquivos após a instalação Mac OS7     |
| Instalação: Windows                                |
| Execução de uma instalação silenciosa              |
| Preparação para uma instalação silenciosa: Windows |
| Instalação silenciosa: Windows                     |
| Inclusão de arquivos após a instalação Windows9    |
| Atualização10                                      |
| Atualização11                                      |
| Instalação ou upgrade com QLA12                    |
| Registro13                                         |
| Ativação14                                         |
| Desinstalação15                                    |
| Desinstalação Mac OS15                             |
| Desinstalação Windows15                            |
| Alterações nesta versão16                          |
| Problemas conhecidos e solucionados18              |

### CONTEÚDO

| Contato com a Quark          | 19 |
|------------------------------|----|
| No continente americano      |    |
| Fora do continente americano | 19 |
|                              |    |
| Notificações legais          | 20 |

# QuarkXPress 9.5.4 ReadMe

O QuarkXPress® 9 oferece muitos novos recursos, inclusive estilos condicionais, textos explicativos, marcadores e numeração, Visualização do editor de sequências de texto e muito mais.

## Requisitos de Sistema

#### Requisitos do sistema: Mac OS X

#### Software

 Mac OS X® 10.6 (Snow Leopard), Mac OS X 10.7.5 (Lion), Mac OS X 10.8.x (Mountain Lion), Mac OS X 10.9.x (Mavericks)

#### Hardware

- Processador Mac® Intel®
- 2 GB de memória RAM ou superior
- 2 GB de espaço disponível no disco rígido

#### Opcional

- Conexão com a Internet para ativação
- Leitor de DVD-ROM para a instalação a partir do DVD (não é necessário em caso de instalação a partir de download)

#### **Requisitos do sistema: Windows**

#### Software

- Microsoft® Windows® 7 (32 e 64 bits) SP1 ou Windows 8 (32 e 64 bits) ou Windows 8.1 (32 e 64 bits)
- Microsoft .NET Framework 4.0

### Hardware

- 2 GB de memória RAM ou superior
- 2 GB de espaço disponível no disco rígido

#### Opcional

- Conexão com a Internet para ativação
- Leitor de DVD-ROM para a instalação a partir do DVD (não é necessário em caso de instalação a partir de download)

## Instalação: Mac OS X

Para desinstalar o QuarkXPress:

- 1 Desabilite todos os softwares de proteção antivírus que estejam instalados. Se você estiver preocupado com a ação de vírus em seu computador, execute uma verificação antivírus no arquivo de instalação. Em seguida, desabilite o software antivírus antes de atualizar.
- 2 Clique duas vezes no ícone do programa de instalação e siga as instruções na tela.

#### Execução de uma instalação silenciosa

O recurso de instalação silenciosa permite aos usuários instalar o QuarkXPress em seus computadores através de uma rede sem ter que seguir passo a passo as instruções de instalação. Esse recurso é útil para instalações de grandes grupos, já que a execução da instalação manual seria trabalhosa.

#### Preparação para uma instalação silenciosa: Mac OS

Para possibilitar aos usuários do Mac OS a execução da instalação silenciosa em seus computadores, um administrador deverá providenciar as seguintes modificações:

- Copiar tudo do disco ou imagem de disco que contém o programa de instalação para uma pasta vazia no disco rígido local.
- 2 Com a cópia local do programa de instalação, instalar o QuarkXPress no disco rígido local. O programa de instalação irá criar um arquivo "setup.xml" na pasta onde o programa de instalação está situado.
- 3 Compartilhar a pasta que contém o programa de instalação e o arquivo "setup.xml" com usuários que tenham licença para instalar o QuarkXPress.

#### Execução de uma instalação silenciosa: Mac OS

Para fazer uma instalação silenciosa no Mac OS, o usuário final deve seguir as seguintes etapas:

- 1 Copiar a pasta do programa de instalação que contém o arquivo "setup.xml" para seu computador.
- 2 Clicar duas vezes no ícone do programa de instalação do QuarkXPress e seguir as instruções na tela.

### Inclusão de arquivos após a instalação Mac OS

Para incluir arquivos após a instalação, clique duas vezes no ícone do programa de instalação. Use a lista **Instalação Personalizada** para selecionar os itens que deseja instalar.

### Instalação: Windows

Para desinstalar o QuarkXPress:

- Desabilite todos os softwares de proteção antivírus que estejam instalados. Se você estiver preocupado com a ação de vírus em seu computador, execute uma verificação antivírus no arquivo de instalação. Em seguida, desabilite o software antivírus antes de atualizar.
- 2 Clique duas vezes no ícone do programa de instalação e siga as instruções na tela.

#### Execução de uma instalação silenciosa

O recurso de instalação silenciosa permite aos usuários instalar o QuarkXPress em seus computadores através de uma rede sem ter que seguir passo a passo as instruções de instalação. Esse recurso é útil para instalações de grandes grupos, já que a execução da instalação manual seria trabalhosa.

#### Preparação para uma instalação silenciosa: Windows

Para possibilitar aos usuários do Windows a execução da instalação silenciosa em seus computadores, um administrador deverá providenciar as seguintes modificações:

- Copiar tudo do disco ou imagem de disco que contém o programa de instalação para uma pasta vazia no disco rígido local.
- 2 Com a cópia local do programa de instalação, instalar o QuarkXPress no disco rígido local. O programa de instalação irá criar um arquivo "setup.xml" na pasta onde o programa de instalação está situado.
- 3 Abrir o arquivo "silent.bat" em um editor de texto e verificar se o caminho do arquivo "setup.xml" consta na primeira linha da seguinte forma: '[caminho de rede do arquivo setup.exe]' /s /v'/qn'
- 4 Compartilhar a pasta que contém o programa de instalação e o arquivo "setup.xml" com usuários que tenham licença para instalar o QuarkXPress.

#### Instalação silenciosa: Windows

Para fazer uma instalação silenciosa no Windows, o usuário final deve seguir as seguintes etapas:

- 1 Ir até a pasta compartilhada que contém os arquivos "setup.xml" e "silent.bat".
- 2 Clicar duas vezes no arquivo "silent.bat" e seguir as instruções na tela.

#### Inclusão de arquivos após a instalação Windows

Para incluir arquivos após a instalação:

1 Clique duas vezes no ícone "setup.exe".

A caixa de diálogo Instalação será exibida.

2 Clique em Próximo.

A tela Manutenção do Programaserá exibida.

- Clique em **Modificar** para escolher os arquivos que deseja instalar. Você poderá instalar novos arquivos ou remover arquivos previamente instalados.
- Clique em **Reparar** para corrigir erros secundários relacionados aos arquivos instalados. Use essa opção se houver problemas com arquivos ausentes ou danificados, atalhos ou entradas de registro.
- 3 Clique em Próximo.
- Se você tiver clicado em Modificar na caixa de diálogo anterior, a tela Instalação Personalizada será exibida. Faça as modificações necessárias e clique em Próximo. A tela Pronto para modificar o programa será exibida.
- Se você clicou em **Reparar** na caixa de diálogo anterior, a tela **Pronto para reparar o programa** será exibida.
- 4 Clique em Instalar.
- 5 Clique em Finalizar quando o sistema informar que o processo está concluído.

## Atualização

Para atualizar o QuarkXPress para esta versão:

- 1 Desabilite qualquer software de proteção antivírus que esteja instalado. Caso esteja preocupado com a ação de vírus em seu computador, execute uma verificação antivírus no arquivo de instalação. Em seguida, desabilite o software antivírus antes de atualizar.
- 2 Clique duas vezes no ícone do programa de instalação e siga as instruções na tela.
- Windows: Quando a tela mostrar o Código de validação, escolha Upgrade no menu suspenso Tipo de instalação. Se você tiver um código de validação de upgrade, insira-o nos campos Digite seu código de validação. Se você não tiver um código de validação de upgrade, clique em Obter código de validação para acessar o site do Quark. Siga as instruções na tela para obter o código e digite o código de validação obtido nos campos Digite seu código de validação.
- Mac OS X: Dessa vez, o Código de validação não será solicitado. Isso será feito na primeira inicialização do aplicativo.
- 3 Clique em Continuar e siga as instruções na tela.
- D instalador instala uma nova cópia do QuarkXPress. Ele não substitui a versão anterior.

### Atualização

O programa de instalação atualizará versões anteriores do QuarkXPress 9.x para esta versão. Para atualizar o QuarkXPress:

- Desabilite qualquer software de proteção antivírus que esteja instalado. Caso esteja preocupado com a ação de vírus em seu computador, execute uma verificação antivírus no programa de instalação. Em seguida, desative o software antivírus antes de atualizar.
- 2 Make a copy of the application folder on your hard drive to ensure that you have a working copy of the software if you encounter issues during the update.
- 3 Certifique-se de que os nomes da pasta do aplicativo e do aplicativo não foram alterados após a instalação.
- 4 Clique duas vezes no ícone do programa de instalação e siga as instruções na tela.
- Windows: O programa de instalação localiza a sua cópia do QuarkXPress e a atualiza para esta versão.
- Mac OS: Caso sua cópia instalada do QuarkXPress esteja no local padrão, o programa de instalação a atualizará. Caso sua cópia instalada do QuarkXPress não esteja no local padrão e você queira atualizá-la, clique no botão **Personalizar** quando ele aparecer, clique na coluna **Local** do aplicativo, selecione **Outro** e vá até o local da instalação existente.

## Instalação ou upgrade com QLA

Se o QLA já estiver instalado e você estiver instalando o QuarkXPress, a caixa de diálogo **Detalhes do Servidor de Licença** é exibida depois que você digitar suas informações de registro. Antes de prosseguir, verifique se dispõe das informações necessárias para digitar valores nos seguintes campos:

- Nome ou endereço IP do host do Servidor de Licença: Digite o endereço IP ou o nome do servidor que você designou como servidor de licença. O servidor de licença trata solicitações de clientes de licença.
- Porta do Servidor de Licença: Digite o valor da porta do servidor de licença. Esse número é determinado quando o software QLA é registrado online. A porta do servidor de licença é a porta pela qual as solicitações do servidor de licença fluem.
- Nome ou endereço IP do host do Servidor de Licença de Backup: Digite o endereço IP ou o nome do servidor que você designou como servidor de licença de backup.
- Porta do Servidor de Licença de Backup: Digite o valor da porta do servidor de licença de backup.

# Registro

Para registrar sua cópia da aplicação, acesse a página "Registro online" do site da Quark (veja *Contato com a Quark*). Se você não conseguir ativar online, busque informação em *Contato com a Quark*.

## Ativação

Se tiver uma cópia para um usuário do QuarkXPress, terá que ativá-la. Para ativar o QuarkXPress ao executá-lo, clique em **Ativar agora** *(Windows)* ou **Continuar** *(MAC OS X)*.

Se não quiser ativar o QuarkXPress na inicialização, clique em **Cancelar**. O QuarkXPress apresenta a opção de ser ativado a cada vez que você executa o aplicativo.

Se você não ativar o QuarkXPress, poderá usá-lo durante 30 dias após a instalação. Depois desse período, o produto será executado em modo de demonstração e deverá ser ativado para funcionar como versão completa.

Se não conseguir ativar online, consulte a seção Contato com a Quark para obter informações de contato.

## Desinstalação

Se o programa de desinstalação detectar uma instância do aplicativo em execução, uma mensagem de alerta será exibida. Feche o aplicativo antes de iniciar a desinstalação.

#### Desinstalação Mac OS

Para desinstalar o QuarkXPress, abra a pasta "Aplicativos" no seu disco rígido (ou a pasta na qual o QuarkXPressfoi instalado) e arraste a pasta QuarkXPress para a lixeira.

#### Desinstalação Windows

Para desinstalar QuarkXPress:

- 1 Escolha Iniciar > Todos os programas > QuarkXPress > Desinstalar.
- 2 Clique em Sim. O programa de desinstalação reúne as informações necessárias para a desinstalação e um alerta informa que os conteúdos da pastaQuarkXPress será excluído.
- 3 Clique em Sim para continuar ou em Não para cancelar.
- Você pode também desinstalar operando novamente o programa de instalação.

### Alterações nesta versão

#### Novos recursos

A partir da versão 9.5, o App Studio mudou do formato proprietário AVE para o HTML5, o formato adotado como padrão pela indústria. Veja uma descrição detalhada do novo App Studio no documento *Um guia para o App Studio 9.5*.

A versão 9.5 do QuarkXPress contém correções de bugs e os novos recursos a seguir.

- Agora, é possível exportar artigos de refluxo no formato Kindle. Para obter mais informações, consulte "Exportando no formato Kindle" no documento Um guia para o QuarkXPress.
- Agora, em layouts com páginas opostas, é possível controlar se as páginas com números ímpares são permitidas à esquerda (em layouts da esquerda para a direita) e se as páginas com números pares são permitidas à direita (em layouts da direita para a esquerda). Este controle fica nas caixas de diálogo Novo projeto, Novo layout e Propriedades do layout.
- O alinhamento padrão para rubi foi alterado para Regra 1-2-1 (JIS), a projeção rubi padrão foi alterada para Até um caractere rubi, e o alinhamento de base padrão foi definido para Regra 1-2-1 (JIS).
- A biblioteca de cores DIC foi atualizada.

A versão 9.5.1 do QuarkXPress incluiu correções de bugs e os novos recursos a seguir.

- Ao fazer o upload dos layouts para o App Studio, agora é possível usar fontes personalizadas no formato TTF ou OTF. Elas serão incorporadas no momento do upload, portanto, poderão ser exibidas em seu aplicativo. A incorporação de arquivos com fontes grandes aumentará muito o tamanho do arquivo do conteúdo de seu aplicativo.
- Agora, na criação do HTML, os arquivos resultantes são muito menores, com uma redução de no mínimo 50%, pois o QuarkXPress conta com vários métodos de otimização para evitar o upload repetido de imagens e utiliza um modo inteligente para decidir se o formato JPG ou PNG é menor.
- Agora, o conteúdo da Web incorporado ou referenciado em um layout pode ser percorrido no aplicativo quando o conteúdo for maior que sua caixa de imagem.
- Agora, as ações para os botões apresentam uma nova opção Abrir ação. Usando essa ação, é possível abrir os arquivos e exibi-los em seu aplicativo. Deve ser um formato que o dispositivo reconheça a forma de reproduzi-lo. Por exemplo, é possível abrir um arquivo PDF e exibi-lo em seu aplicativo nos dispositivos compatíveis com PDF.
- Agora, os diversos arquivos digitais que faltavam podem ser atualizados de uma só vez usando a caixa de diálogo Uso.
- · Agora, as caixas ancoradas podem ter melhorias.

### ALTERAÇÕES NESTA VERSÃO

A versão 9.5.2 do QuarkXPress tem suporte para Pilhas de Páginas. Agora, ao exportar para o App Studio, o QuarkXPress oferece a opção de criar pilhas de páginas. Para criar pilhas de páginas, marque a opção na paleta App Studio Publishing. Quando marcada, todos os inícios de seção (conforme definidos na paleta Layout de página) darão início a uma nova pilha de páginas.

## Problemas conhecidos e solucionados

Para obter listas de problemas conhecidos e solucionados nesta versão do software, acesse o site da Quark em *www.quark.com*, *euro.quark.com* ou *japan.quark.com*. A documentação do produto inclui listas de problemas conhecidos e solucionados e está disponível em **Suporte > Documentação do produto**.

### Contato com a Quark

O portal de suporte permite registrar tíquetes de suporte, tíquetes de monitoramento, notificações de status de recebimento, usar o chat para falar com um representante do suporte técnico, pesquisar a Base de conhecimento e acessar documentação do produto.

Com acesso direto à documentação de todos os software da Quark, do QuarkXPress e App Studio ao Quark Enterprise Solutions, você pode encontrar respostas a suas dúvidas quando quiser. Nossa equipe de suporte também está disponível para ajudar pelo nosso portal de suporte ou via telefone para os nossos clientes com contrato de manutenção.

Se você for um cliente Quark e tiver atualmente um contrato de manutenção ou de suporte, sua conta já foi criada para você usando seu endereço de e-mail registrado. Se você não tiver um contrato de suporte, é possível adquirir um único incidente de suporte para ter seu problema solucionado. Se você adquiriu ou registrou um produto com suporte, está qualificado para receber suporte gratuito durante os primeiros 90 dias.

#### No continente americano

Para obter mais detalhes, consulte nosso side de suporte www.quark.com/support

#### Fora do continente americano

Para países fora do continente americano, acesse sua conta de suporte nos sites abaixo:

Site de suporte

- França www.quark.com/fr/support
- Alemanha www.quark.com/de/support

## Notificações legais

©2022 Quark Software Inc. e seus licenciantes. Todos os direitos reservados.

Protegida pelas seguintes patentes dos Estados Unidos: 5.541.991; 5.907.704; 6.005.560; 6.052.514; 6.081.262; 6.633.666 B2; 6.947.959 B1; 6.940.518 B2; 7.116.843; 7.463.793; e outras patentes pendentes.

Quark, a logomarca Quark, QuarkXPress e QuarkCopyDesk são marcas registradas ou nomes comerciais da Quark Software, Inc. e de suas afiliadas nos EUA e/ou em outros países. Todas as demais marcas são de propriedade dos seus respectivos titulares.